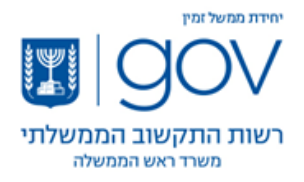

## <u>הנחיות לביצוע עדכון ואתחול דפדפן הכרום (Chrome) המותקן בעמדת העבודה.</u>

- 1. יש לוודא כי קיים חיבור לרשת האינטרנט.
- יש לסיים את העבודה עם דפים פתוחים בדפדפן במקרה ויש כאלו מאחר ובסוף התהליך
  יהיה צורך לבצע אתחול של הדפדפן.
  - 3. יש לבדוק את גירסת דפדפן הכרום על ידי ביצוע השלבים הבאים:
- יש להקיש על כפתור ההגדרות (שלוש נקודות אנכיות) ולפתוח את תפריט URL. בשורת ה-URL יש להקיש על כפתור ההגדרות.
- 3.2. בתפריט ההגדרות יש להקיש על '**עזרה**' (Help) ובתפריט המשנה להקיש על **'אודות גוגל** (About Google Chrome) **כרום**'

|                                |                                                                              | New tab<br>New window<br>New incognito v | (1)<br>vindow | - 0  | X<br>Ctrl+T<br>Ctrl+N<br>Shift+N |
|--------------------------------|------------------------------------------------------------------------------|------------------------------------------|---------------|------|----------------------------------|
|                                | History<br>Downlose<br>Bookmari<br>Zoom<br>Print<br>Cast<br>Find<br>More too | History<br>Downloads<br>Bookmarks        | 100%          |      | Ctrl+J                           |
| G 😡 9                          |                                                                              | Print<br>Cast<br>Find<br>More tools      | Ctrl+P        |      |                                  |
| Q. Search Google or type a URL | About Google Chrome                                                          | Edit<br>Settings<br>Help                 | Cut           | Сору | Paste +                          |
|                                | Help center<br>Report an issue Alt+Shift+I                                   | Exit                                     | ur organizati | on   |                                  |

4. בתגובה יפתח חלון הגדרות (Settings) בדומה לצילום המסך הקיים בסעיף הבא.

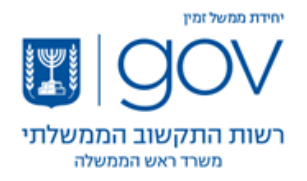

5. יש לבדוק מהי גירסת הדפדפן – בדוגמא אשר בצילום המסך הבא מספר הגירסה הוא 81.0.4044.113. באם גירסת הדפדפן המותקנת בעמדת העבודה שלך הינה נמוכה יותר אזי חובה לבצע עדכון של הדפדפן לגירסה זו – או לגירסה גבוהה יותר – על מנת למנוע קיום פגיעויות וחולשות אבטחת מידע הקיימות בגרסאות הנמוכות.

| Setting    | 8                   |   | Q Bearch settings                                                                                  |    |
|------------|---------------------|---|----------------------------------------------------------------------------------------------------|----|
| <b>.</b> Y | ou and Google       |   | About Chrome                                                                                       |    |
|            | utofill             |   |                                                                                                    |    |
| Э Р        | rivacy and security |   | Google Chrome                                                                                      |    |
| <u>م</u>   | ppearance           |   | Nearly up to date! Relaunch Google Chrome to finish updating. Incognito windows                    |    |
| Q s        | iearch engine       |   | Version 81.0.4044.113 (Official Build) (64-bit)                                                    | ch |
| D          | efault browser      |   | Get help with Chrome                                                                               | Ø  |
| ە ر        | n startup           |   | Report an issue                                                                                    | Ø  |
| dvance     | d                   | * | Your browser is managed                                                                            | ×  |
| xtensior   | ns                  |   |                                                                                                    |    |
| lbout Ch   | rome                |   | Google Chrome<br>Copyright 2020 Google LLC. All rights reserved.                                   |    |
|            |                     |   | Google Chrome is made possible by the Chromium open source project and other open source software. |    |
|            |                     |   | Google Chrome Terms of Service                                                                     |    |

- 6. באם גירסת הדפדפן אשר מותקנת בעמדת העבודה אינה הגבוהה ביותר אזי תוצג בפניך האפשרות של **'קבל עדכונים'** – לחץ על כפתור זה.
- 7. אפשרות אחרת היא שהעדכונים יותקנו אוטומטית (במקרה והעדכונים האוטומטיים מאופשרים בעמדת העבודה שלך) ואז ניתן יהיה לראות התקדמות (באחוזים) בהתקנה האוטומטית של העדכונים.
- 8. אם גירסת הדפדפן אשר מותקנת בעמדת העבודה שלך היא הגבוהה ביותר- ו/או לאחר סיום ההתקנה האוטומטית של העדכונים – תוצג בפניך האפשרות '**אתחול**' (Relaunch).
- .9 יש לבצע אתחול את הדפדפן על ידי לחיצה על כפתור 'אתחול' (Relaunch) על מנת שהדפדפן יפעל עם הגירסה הגבוהה ביותר אשר הותקנה.